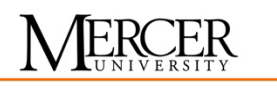

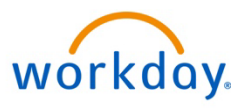

## **WORKDAY QUICK GUIDE**

## How to Sign Up for Job Alerts

## For External Candidates

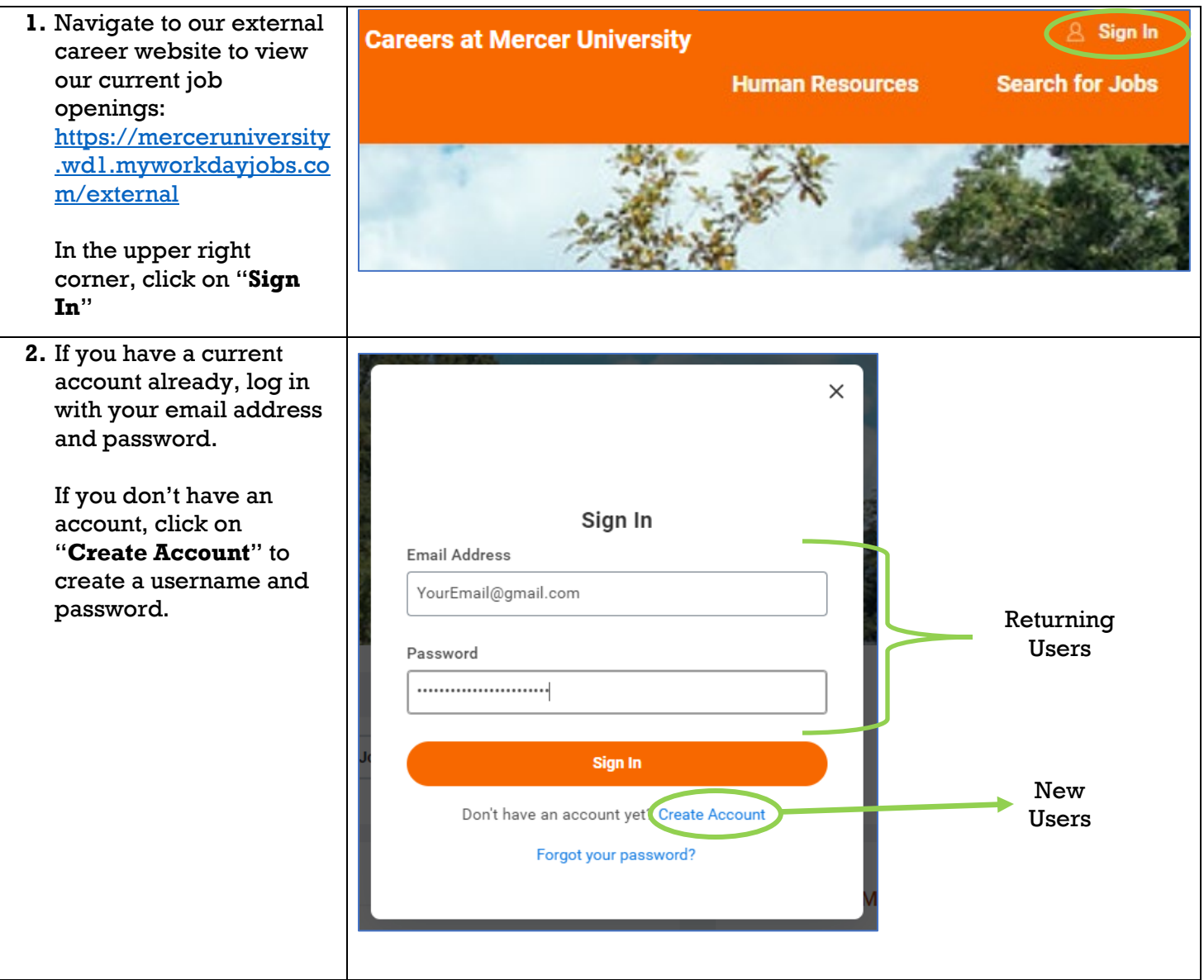

| 3. Once logged in, click on the <b>Job Alerts</b> tab.                                                                                                | Human Resources                                                                                                    | Search for Jobs | Candidate Home | Job Alerts |
|----------------------------------------------------------------------------------------------------|----------------------------------------------------------------------------------------------------|-----------------|----------------|------------|
| Click on " <b>Create Job</b><br><b>Alert</b> " to select your job<br>alert criteria.                                                                  | Manage Job Alerts<br>Create Job Alert                                                                                                    |                 |                |            |
|                                                                                                    | Create Job Alert                                                                                                    |                 |                |            |
| Once you've made your selections, click <b>OK.</b>                                                                                                    | Name Your Job Alert *                                                                                                    |                 |                |            |
|                                                                                                    | Frequency *                                                                                                    | •               |                |            |
|                                                                                                    | Job Category<br>× Classified Staff<br>× Faculty<br>× Professional Staff                                                                                                    | :=              |                |            |
|                                                                                                    | Locations                                                                                                    | :=              |                |            |
|                                                                                                    | Job Type<br>× Regular                                                                                                    | :=              |                |            |
|                                                                                                    | Full/Part-time                                                                                                    | бк              |                |            |
| You will receive an email<br>requesting your<br>confirmation to receive<br>email communications.<br>You will need to "Opt-<br>In" in order to receive | Mercer University                                                                                                    |                 |                |            |
|                                                                                                    | Email Communications Would you like to opt in to receive email communications from us relating to, among other things, your employment or prospective employment with us? * Ves, I want to receive email communications. No, I don't want to receive email communications. |                 |                |            |
| Job Alerts from Mercer<br>University.                                                                                                    |                                                                                                    |                 |                |            |